# **Photography Protocol**

#### Hardware:

- Zeiss Axio Imager.A2 or Imager.M2 microscope
  - 10x eye piece
  - 20x / 0.45 dry lens
  - 40x / 0.75 dry lens
  - 63x / 0.95 dry lens
  - 100x / 1.4 oil lens
- AxioCam MRc camera

#### Software:

• ZEN Blue 2012

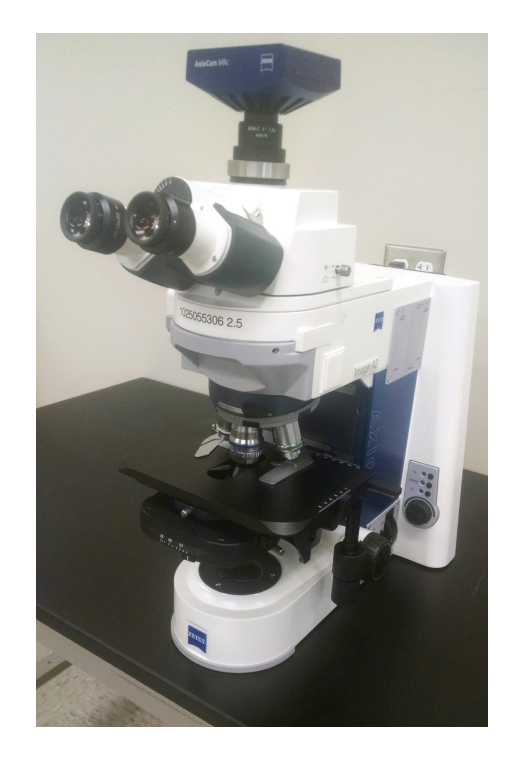

#### **Introduction**

ZEN Blue 2012 imaging software is used in conjunction with a Zeiss Axio Imager.A2 or Imager.M2 microscope equipped with an AxioCam MRc camera to photograph individual pollen grains under 1000x magnification.

#### **Photography Setup**

To calibrate the Axio Imager microscope with the ZEN Blue 2012 software, the microscope must be turned on prior to opening the software. This will allow for the software to recognize the microscope components, and the measurement functionality will be automatically calibrated. When ZEN Blue 2012 is opened, select "ZEN Pro".

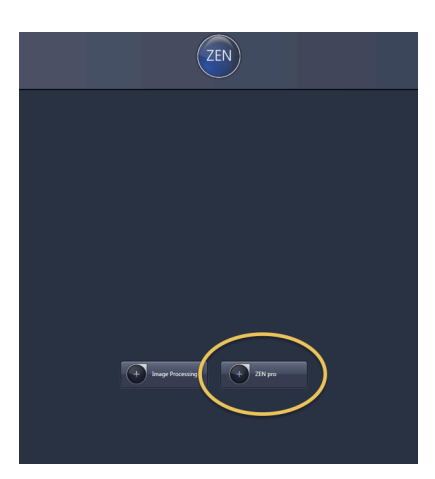

Before photographing, ensure that the microscope is recognized under the "Light Path" drop-down menu found in the "Locate" tab (this should be the tab open by default). If the program does not recognize the microscope, ensure the microscope is fully on and all necessary cables are connected. Then close ZEN Blue 2012 and reopen it.

Place a slide on the microscope stage and ensure it is under the 100x objective lens before adjusting the camera settings.

*Note: Immersion oil should be placed on the slide before using the 100x objective lens.* 

#### Under the "Locate" Tab

In the ZEN Photography Interface, select "Live" to display a live image of the slide.

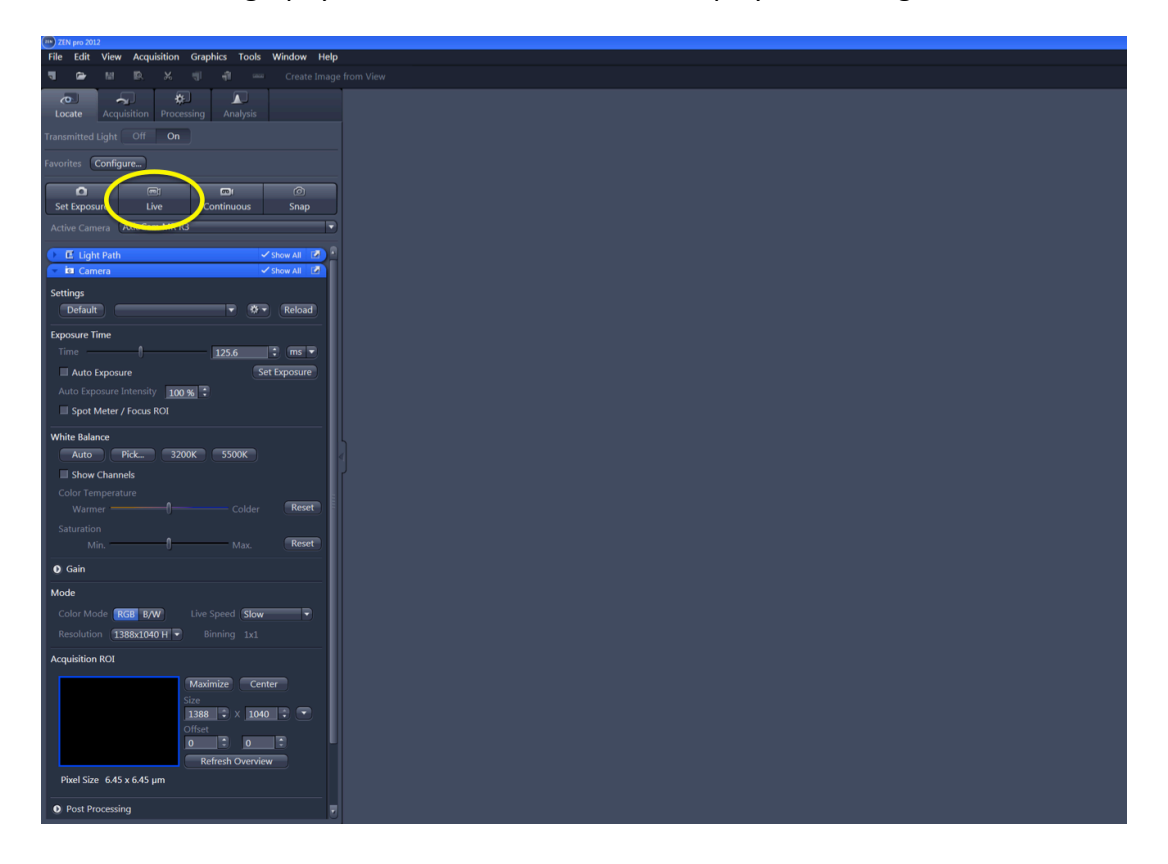

Select the "Set Exposure" located to the left of the "Live" to adjust the light intake of the camera so the image is properly displayed.

| AxioCem MR R3 - ZEN pro 2012                       |                                                                                                    |                                             |                                                                                                    |
|----------------------------------------------------|----------------------------------------------------------------------------------------------------|---------------------------------------------|----------------------------------------------------------------------------------------------------|
| File Edit View Acquisition Graphics Tools Window H | elp                                                                                                    |                                             |                                                                                                    |
| च 🖙 🔠 🖪 兴 ची नी 🚥 Create Im                        | hage from View                                                                                                  |                                             | Desig                                                                                                    |
|                                                    | <ul> <li>AxioCam MR R3 O</li> </ul>                                                                             |                                             | · • • •                                                                                                    |
| Locate Acquisition Processing Analysis             |                                                                                                    |                                             |                                                                                                    |
| Transmitted Light Off On                           |                                                                                                    |                                             | Contraction of the local distance of the local distance of the loc |
| Favoring Configure                                 | Contraction of the second second second second second second second second second second second second second s |                                             |                                                                                                    |
|                                                    |                                                                                                    |                                             | The Rest of Concession of Concession of Conc |
| Set Exposure Stop Continuous Snap                  |                                                                                                    |                                             |                                                                                                    |
| sive Camer AxioCam MR R3                           |                                                                                                    | CONCOLLER SALL                              |                                                                                                    |
|                                                    |                                                                                                    |                                             |                                                                                                    |
| E Light Path Show All E                            |                                                                                                    |                                             |                                                                                                    |
| Settinge                                           |                                                                                                    |                                             |                                                                                                    |
| Default V Reload                                   |                                                                                                    |                                             |                                                                                                    |
| Emergina                                           |                                                                                                    |                                             |                                                                                                    |
| Time 125.6 ms V                                    |                                                                                                    |                                             | Contraction of the local distance of the local distance of the loc |
| Auto Exposure Set Exposure                         |                                                                                                    |                                             |                                                                                                    |
| Auto Exposure Intensity 100 %                      |                                                                                                    |                                             |                                                                                                    |
| Spot Meter / Focus ROI                             |                                                                                                    |                                             |                                                                                                    |
| White Balance                                      |                                                                                                    |                                             |                                                                                                    |
| Auto Pick 3200K 5500K                              |                                                                                                    |                                             |                                                                                                    |
| Show Channels                                      |                                                                                                    |                                             |                                                                                                    |
| Color Temperature                                  |                                                                                                    |                                             |                                                                                                    |
| Warmer Colder Reset                                |                                                                                                    |                                             |                                                                                                    |
| Saturation Max Reset                               |                                                                                                    |                                             |                                                                                                    |
|                                                    |                                                                                                    |                                             |                                                                                                    |
|                                                    |                                                                                                    |                                             |                                                                                                    |
| Mode                                               | Dimensions                                                                                                    | ▼ Disnlav                                   |                                                                                                    |
| Resolution TRESTON                                 |                                                                                                    |                                             |                                                                                                    |
| - Issextore (Issextore H                           | Zoom 🗘 10/% Q Q 78 % C 🗸 Auto Fit                                                                               |                                             | Spline Mode                                                                                                    |
| Acquisition ROI                                    | Tools 🔁 🛥 🖏 🖍 Navigator 🖌 Interpolation                                                                         |                                             |                                                                                                    |
| Maximize Center                                    | Channels Cl                                                                                                    | Auto Min/Max Best Fit 2.00 : 0.01 : Current | (Reset)                                                                                                    |
| Size<br>1388 • × 1040 • •                          | Single Channel 🔲 Range Indicator Quick Color Setup                                                              |                                             |                                                                                                    |
| Offset                                             |                                                                                                    |                                             |                                                                                                    |
|                                                    |                                                                                                    |                                             |                                                                                                    |
| Refresh Overview                                   |                                                                                                    |                                             |                                                                                                    |
|                                                    |                                                                                                    | Black 0 3 Gamma 0.45 3 0.45 1.0             | White 4096                                                                                                    |
| Doct Proceering                                    |                                                                                                    |                                             |                                                                                                    |

On the left menu, expand the "Camera" drop-down to reveal the "White Balance" section. While focused on the slide medium, select "Auto" under "White Balance" to set the white.

| ZEN pro 2012                        |                         |                                      |             |
|-------------------------------------|-------------------------|--------------------------------------|-------------|
| File Edit View Acquisition Graphics | Tools Window Help       | Light Path                           | Show All    |
|                                     | 📟 Create Image from Vie | Califeia                             | SHOW MI     |
|                                     |                         | Settings                             |             |
| Locate Acquisition Processing A     | nalysis                 | Default                              | Reload      |
| ansmitted Light Off On              |                         | Exposure Time                        |             |
|                                     |                         | Time 70.2                            | 🕻 ms        |
| worites Configure                   |                         | Auto Exposure                        | et Exposure |
|                                     |                         | Auto Exposure Intensity 100 %        |             |
| Set Exposure Live Contin            | uous Snap               | Spot Meter / Focus ROI               |             |
| Active Camera AxioCam MR R3         | •                       |                                      |             |
|                                     | Show All                | White Balance                        |             |
| a Ligneration                       | Show All                | Auto Prk 3200K 5500K                 |             |
|                                     |                         | an anen enannels                     |             |
|                                     |                         | Color Temperature                    | _           |
|                                     |                         | Warmer —————— Colder                 | Rese        |
|                                     |                         | Saturation                           | _           |
|                                     |                         | Min. 10 Max.                         | Rese        |
|                                     |                         | O Gain                               |             |
|                                     |                         | Mode                                 |             |
|                                     |                         | Color Mode RGR RAW Live Speed Clow   |             |
|                                     |                         | Persolution 1299-1040 LL Piccing 1 1 |             |
|                                     | 4                       | Resolution 1388x1040 H V Binning 1x1 |             |
|                                     |                         | Acquisition ROI                      |             |
|                                     |                         | Maximize Cer                         | nter        |
|                                     |                         | Size                                 |             |

## **Photography**

Using the 20x or 40x objective, locate a pollen grain to photograph. There are six possible photographs that may be taken for each species: Polar View, Equatorial View, Surface Photo, Aperture Photo, Wall Structure, and Unique Feature. Not every species will display a Unique Feature, but the other five photographs should be taken for every species whenever possible.

Once a grain is located, switch the microscope into the 100x objective view for photography. Select "Live" to enable the live camera feed.

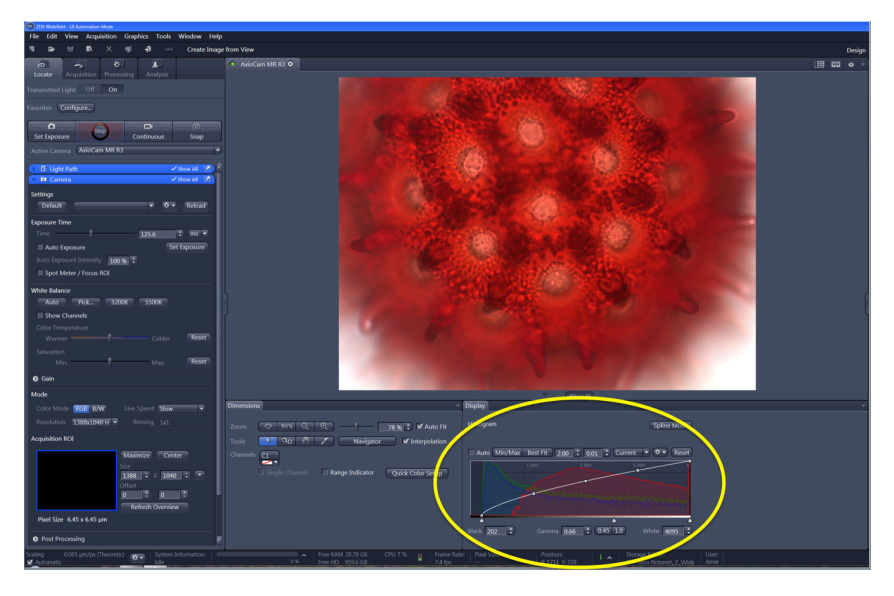

Using the fine focus on the microscope, adjust the image until it clearly shows one of the six possible photograph positions. The live image can be adjusted prior to taking a picture by adjusting the White, Black, and Gamma options on the histogram located below the live image.

To take a picture, click "Snap" to the right of "Live". The image will be captured and it will appear as a thumbnail image to the right of the screen.

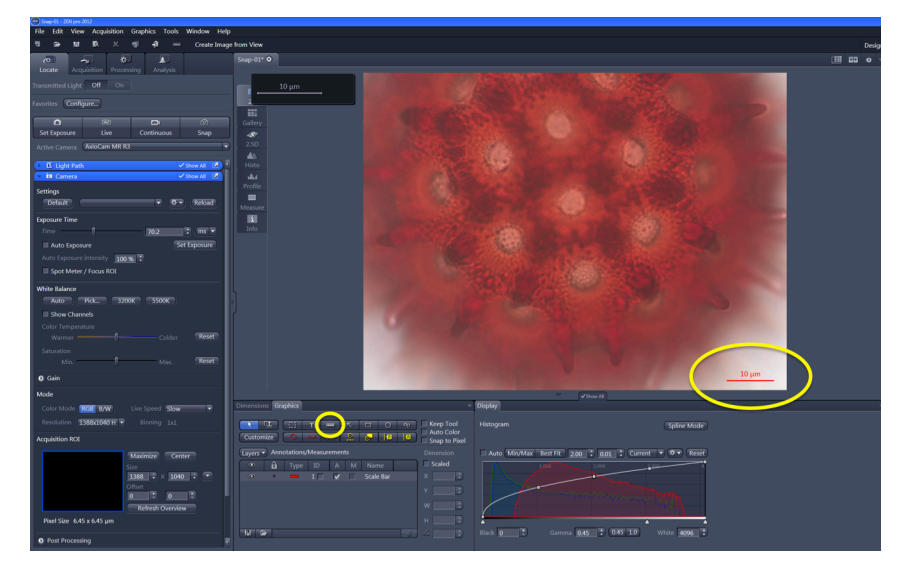

Below the captured image, find the "Graphics" tab and place a scale bar on the captured image using the "ruler" function. The scale bar should always be 10 microns long and placed in alignment with the bottomright side of the grain.

## **Saving**

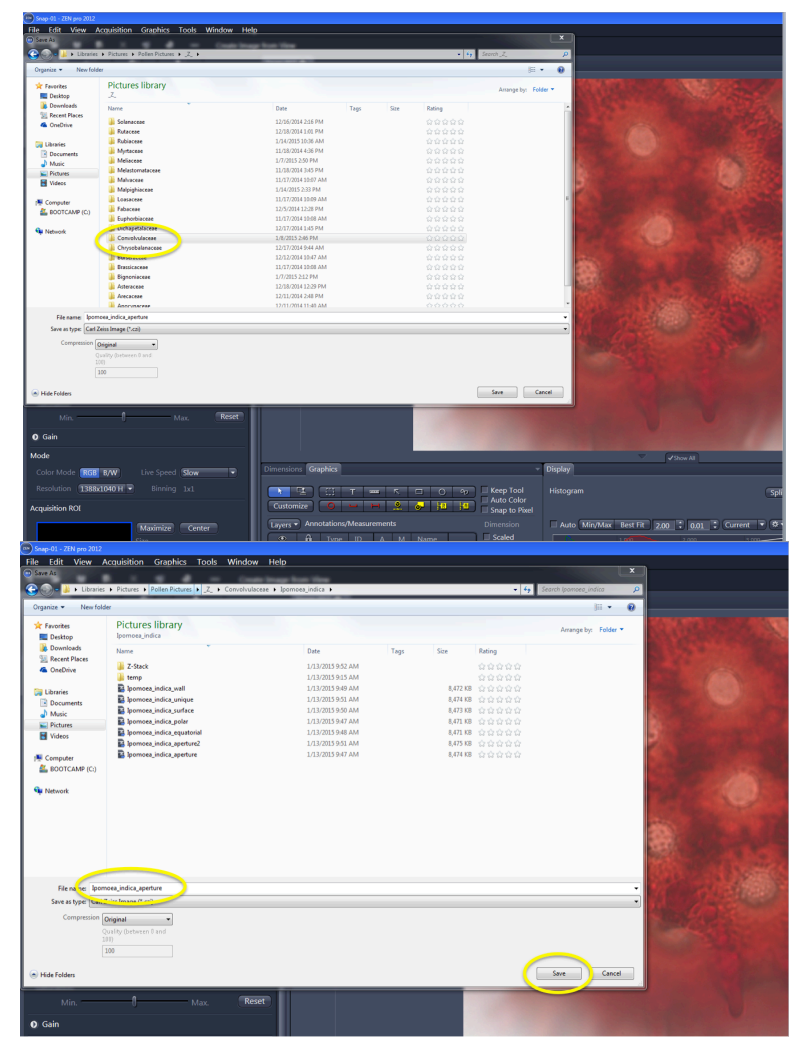

If Auto-Save is set up, the picture will automatically save under the designated file as "Snap-01", etc. and it will need to be renamed before being exported. If the image is not saved automatically, or to rename the save file, right click on the thumbnail image. Select "Save Selected As" to save the image.

Photographs may be saved one of two ways: 1) naming each photograph with its family, genus, species and photo type (ex. "Anacardiaceae\_Tapirira\_gui anensis\_polar") or 2) designating a folder for each family and a subfolder for each genus where each capture is saved. Please note that the latter option must still contain the genus and species in the title of the

image when saved (ex. Folder: Anacardiaceae, Subfolder: Tapirira\_guianensis; "Tapirira\_guianensis\_polar").

### **Photo Export**

Note: The photos saved with the format .czi will only open in ZEN Blue and must be exported into a different format to be viewed outside of the ZEN Interface.

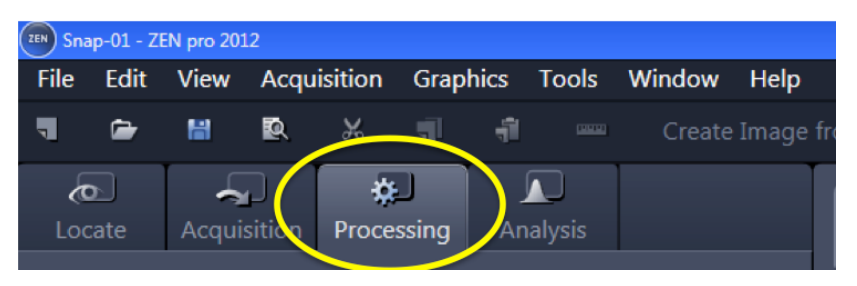

Once the required photographs are obtained, select the "Processing" tab found to the right of the "Locate" tab. Under the "Processing" tab, select the option for "Batch" export. Only saved photographs may be exported, so ensure the images are saved before trying to export.

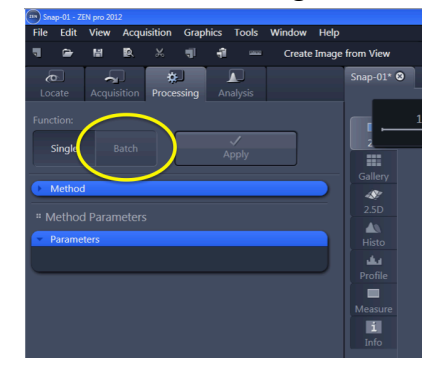

Photos may be added into the export queue one of two ways: 1) simply drag the saved thumbnails from the right into the defined export box or 2) at the bottom of the export box, select "Add" and open all necessary pictures from their file location.

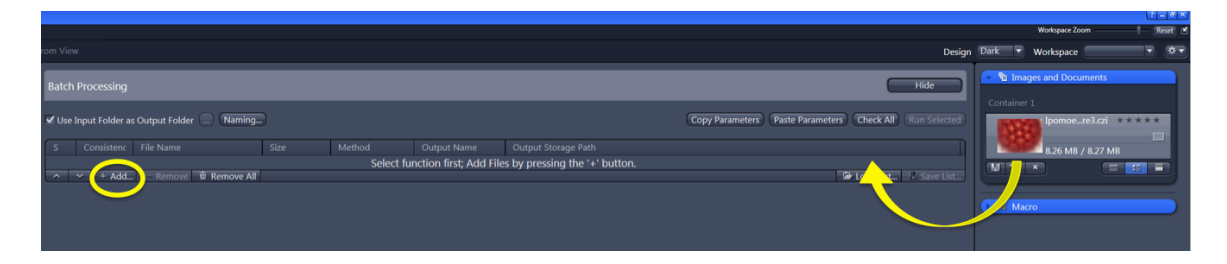

Once the photos appear in the list, select "Image Export". Selecting this option will make another box appear below.

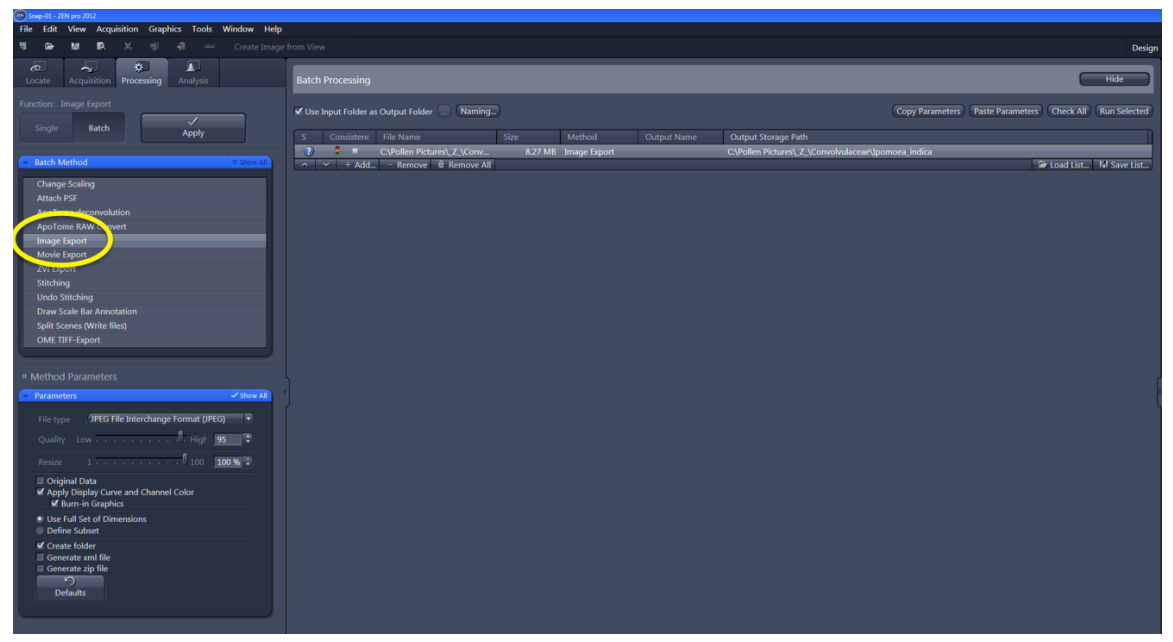

Using the drop-down, change the file type from JPEG to TIFF, unselect "Convert to 8 Bit", and change the compression range to "None". At the bottom of the box, select the option to retrieve xml file (metadata) from each of the pictures, and unselect the option to put each exported picture into its own folder. In the upper right-hand corner of the screen, select "Copy Parameters".

| 9 Snap-01 - ZEN pro 2012                                                    |                                                                                                    |                                                                      |                                                         |
|-----------------------------------------------------------------------------|----------------------------------------------------------------------------------------------------|----------------------------------------------------------------------|---------------------------------------------------------|
| File Edit View Acquisition Graphics Tools Window Help                       |                                                                                                    |                                                                      |                                                         |
| 📲 🗃 🛤 🛤 🛪 🦷 📲 — Create Image                                                |                                                                                                    |                                                                      | Design                                                  |
| Locate Acquisition Processing Analysis                                      | Batch Processing                                                                                                    |                                                                      | Hide                                                    |
| Function: Image Export                                                      | 🖌 Use Input Folder as Output Folder 😑 🛛 🛛 🗤                                                                                                    |                                                                      | Copy Parameters Paste Parameters Check All Run Selected |
| Apply                                                                       | S Consistenc File Name                                                                                                    | Size Method                                                          | Output Name                                             |
| Batch Method     Show All                                                   | CAPOlien Pictures/LZ.(Convolvulaceae\pomoea_indica)pomoea_indica_aperture3.czi     CAPolien Pictures/LZ.(Convolvulaceae\pomoea_indica)pomoea_indica_wall.czi     CAPolien Pictures/LZ.(Convolvulaceae\pomoea_indica)pomoea_indica_wall.czi     CAPOlien Pictures/LZ.(Convolvulaceae\pomoea_indica)pomoea_indica_wall.czi     CAPOlien Pictures/LZ.(Convolvulaceae\pomoea_indica)pomoea_indica_wall.czi | 8.27 MB Image Export<br>8.27 MB Image Export<br>8.27 MB Image Export |                                                         |
| Change Scaling                                                              | C:\Pollen Pictures\ Z \Convolvulaceae\pomoea indica\pomoea indica equatorial.czi                                                                                                    | 8.27 MB Image Export                                                 |                                                         |
| ApoTome deconvolution                                                       | 2 C.\Pollen Pictures\_Z_\Convolvulaceae\pomoea_indica\pomoea_indica_polar.czi                                                                                                    | 8.27 MB Image Export                                                 |                                                         |
| ApoTome RAW Convert                                                         | ∧ ✓ + Add Remove                                                                                                    |                                                                      | 🖆 Load List 🕼 Save List                                 |
| Image Export<br>Movie Export<br>2015 Export                                 |                                                                                                    |                                                                      |                                                         |
| Stitching                                                                   |                                                                                                    |                                                                      |                                                         |
| Undo Stitching                                                              |                                                                                                    |                                                                      |                                                         |
| Draw Scale Bar Annotation                                                   |                                                                                                    |                                                                      |                                                         |
| Split Scenes (Write files)                                                  |                                                                                                    |                                                                      |                                                         |
| OME TIFF-Export                                                             |                                                                                                    |                                                                      |                                                         |
|                                                                             |                                                                                                    |                                                                      |                                                         |
| # Method Parameters                                                         |                                                                                                    |                                                                      |                                                         |
| Parameters     Show All                                                     |                                                                                                    |                                                                      |                                                         |
| File type Tagged Image File Format (TIFF)                                   |                                                                                                    |                                                                      |                                                         |
| Convert to 8 Bit                                                            |                                                                                                    |                                                                      |                                                         |
| Compression None                                                            |                                                                                                    |                                                                      |                                                         |
| Resize 1 100 100 % :                                                        |                                                                                                    |                                                                      |                                                         |
| Original Data     Apply Display Curve and Channel Color     Sumain Graphics |                                                                                                    |                                                                      |                                                         |
| Use Full Set of Dimensions                                                  |                                                                                                    |                                                                      |                                                         |
| Define Subset                                                               |                                                                                                    |                                                                      |                                                         |
| Create folder     Generate wol file                                         |                                                                                                    |                                                                      |                                                         |
| Generate zip file                                                           |                                                                                                    |                                                                      |                                                         |
| 9<br>Defaulte                                                               |                                                                                                    |                                                                      |                                                         |
| Detauts                                                                     |                                                                                                    |                                                                      |                                                         |
|                                                                             |                                                                                                    |                                                                      |                                                         |

Then, select all of the images at once and "Paste Parameters".

|        |                              |                                                                                    |         |              |                 |                          | Design               |
|--------|------------------------------|------------------------------------------------------------------------------------|---------|--------------|-----------------|--------------------------|----------------------|
| Batch  | n Processing<br>Input Folder | as Output Folder 📄 Naming                                                          |         |              | Copy Paran ters | aste Parameters Ceck All | Hide<br>Run Selected |
| s      | Consisten                    | File Name                                                                          | Size    | Method 🔺     | Output Name     |                          |                      |
| 2      |                              | C:\Pollen Pictures\_Z_\Convolvulaceae\Ipomoea_indica\Ipomoea_indica_aperture3.czi  | 8.27 MB | Image Export |                 |                          |                      |
| 2      |                              | C:\Pollen Pictures\_Z_\Convolvulaceae\Ipomoea_indica\Ipomoea_indica_wall.czi       | 8.27 MB | Image Export |                 |                          |                      |
| 2      |                              | C:\Pollen Pictures\_Z_\Convolvulaceae\Ipomoea_indica\Ipomoea_indica_surface.czi    | 8.27 MB | Image Export |                 |                          |                      |
| 2      |                              | C:\Pollen Pictures\_Z_\Convolvulaceae\Ipomoea_indica\Ipomoea_indica_equatorial.czi | 8.27 MB | Image Export |                 |                          |                      |
| 2      |                              | C:\Pollen Pictures\_Z_\Convolvulaceae\Ipomoea_indica\Ipomoea_indica_polar.czi      | 8.27 MB | Image Export |                 |                          |                      |
| $\sim$ | ✓ + Add                      | I – Remove 🏛 Remove All                                                            |         |              |                 | 🕞 Load List              | R Save List          |
|        |                              |                                                                                    |         |              |                 |                          |                      |

Once the specified parameters appear on all of the photographs, they can be exported using the "Run Selected" option in the upper right-hand corner of the screen or by choosing "Apply" on the left side of the screen.

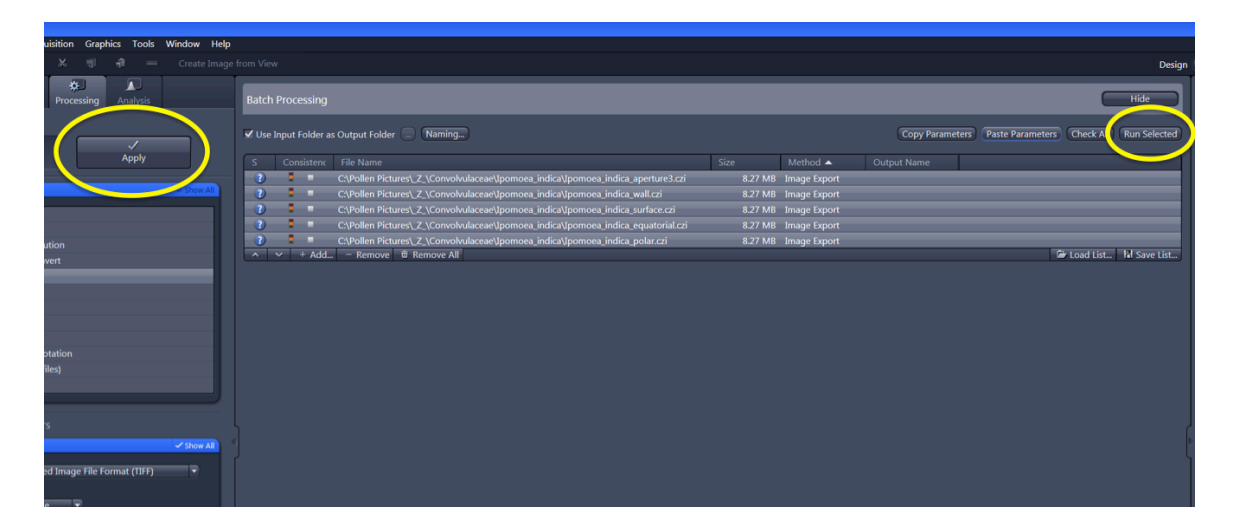

The photos will be exported to the designated file locations and can be viewed outside of ZEN Blue.